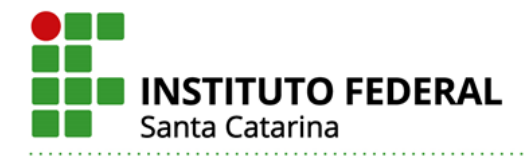

## Orientações sobre como acessar a plataforma de e-books Minha Biblioteca Aplicativo para smarphone e desktop

Atenção! Para acessar a plataforma Minha Biblioteca via aplicativo para smartphone ou desktop, o usuário deverá obrigatoriamente realizar primeiramente autenticação pelo Sistema Integrado de Gestão de Atividades Acadêmicas (SIGAA) - <u>https://sig.ifsc.edu.br/sigaa</u>, clicando em serviços externos – minha biblioteca.

A autenticação via SIGAA é necessária somente no primeiro acesso a plataforma, tendo em vista que o aplicativo ficará logado com os dados do aluno.

## Smartphone

No navegador do smartphone, feito o acesso a plataforma Minha Biblioteca, via autenticação pelo SIGAA, aparecerá tela com as opções de baixar aplicativo ou continuar uso via navegador.

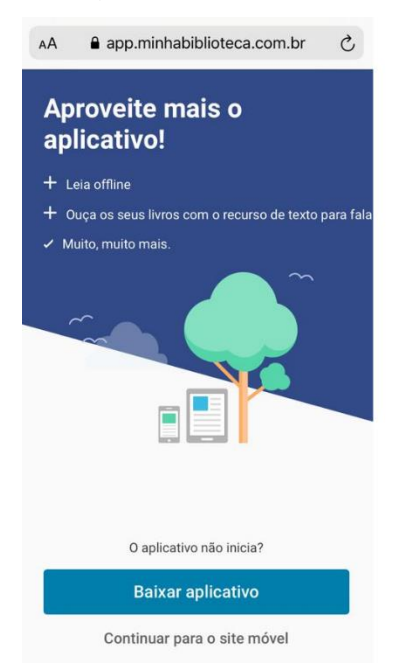

Ao escolher a opção 'baixar aplicativo', automaticamente será redirecionado a loja de aplicativos de seu smartphone.

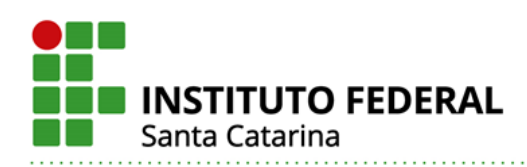

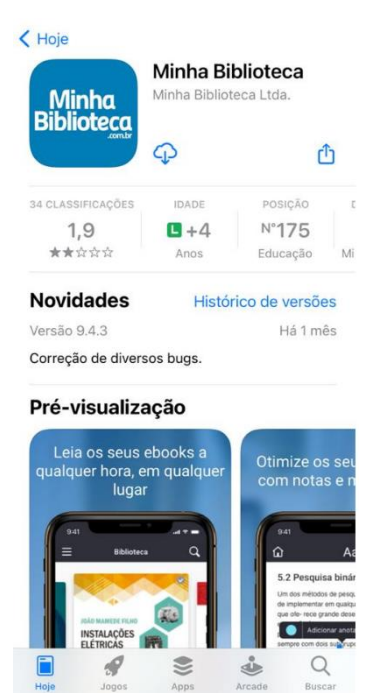

Pronto, agora é só realizar download e começar a navegar.

## Desktop

No navegador desktop, feito o acesso a plataforma Minha Biblioteca, via autenticação pelo SIGAA, aparecerá tela principal do serviço. Clique em 'fazer download' no canto direito superior da tela.

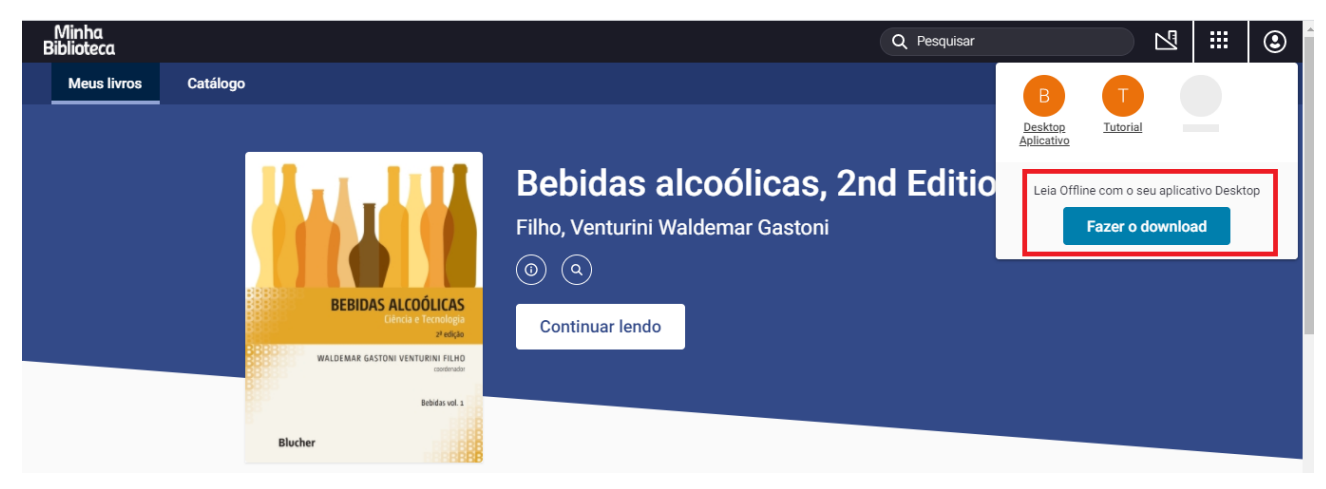

Pronto, agora é só realizar download e começar a navegar.